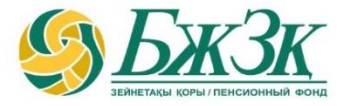

# БЖЗҚ/ЕНПФ ҰЯЛЫ ҚОСЫМШАСЫ

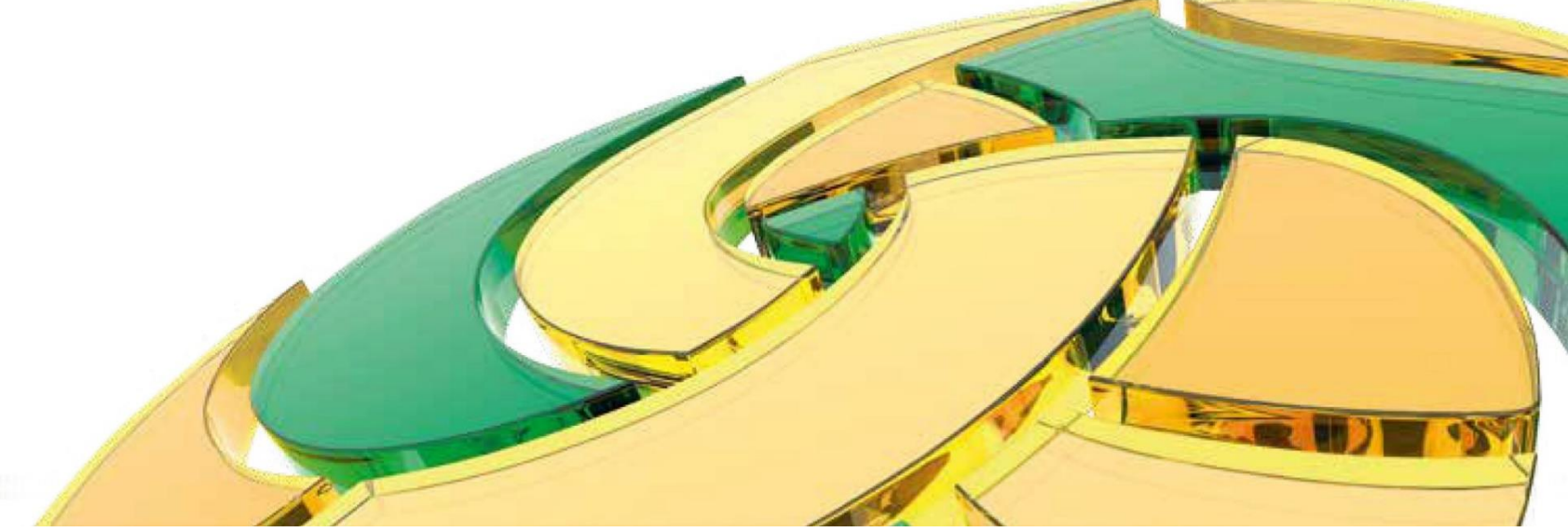

2025 жыл

## МАЗМҰНЫ

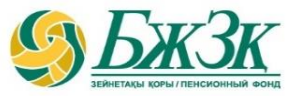

- 1. ҰЯЛЫ ҚОСЫМШАНЫ ҚАЛАЙ ОРНАТУҒА БОЛАДЫ
- 2. ҰЯЛЫ ҚОСЫМШАҒА ҚАЛАЙ ТІРКЕЛУГЕ БОЛАДЫ
- 3. ҰЯЛЫ ҚОСЫМШАҒА ҚАЛАЙ КІРУГЕ БОЛАДЫ
- 4. ҰЯЛЫ ҚОСЫМШАДА ҚАЙТА ТІРКЕУДЕН ҚАЛАЙ ӨТУГЕ БОЛАДЫ

- 5. «БАСТЫ БЕТ» БӨЛІМІ
- 6. «ҚЫЗМЕТТЕР» БӨЛІМІ
- 7. ЖЕКЕ ЖОСПАРДЫ ҚАЛАЙ ҚҰРУҒА БОЛАДЫ
- 8. «КАБИНЕТ» БӨЛІМІ
- 9. «ХАБАРЛАМА»/ «PUSH ХАБАРЛАМАЛАР»
- 10. «БАПТАУ» БӨЛІМІ

## БЖЗК/ЕНПФ ҰЯЛЫ ҚОСЫМШАСЫН ҚАЛАЙ ОРНАТУҒА БОЛАДЫ:

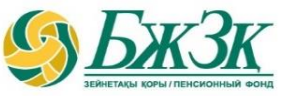

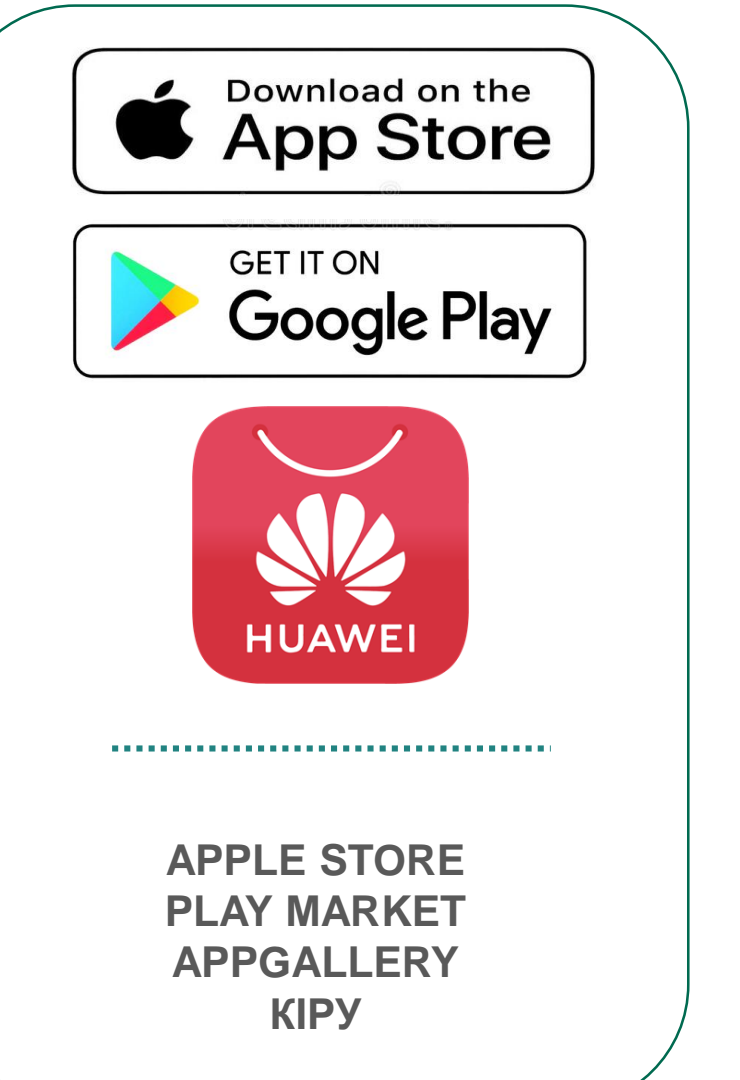

|                                                             | ← енпф                             |
|-------------------------------------------------------------|------------------------------------|
| <ul> <li>Это устройство</li> </ul>                          | 🗸 Это устройство 🔻                 |
| БЖЗҚ/ЕНПФ<br>"БЖЗҚ" АҚ/АО "ЕНПФ"<br>Установить              | БЖЗҚ/ЕНПФ<br>№ Установлено Открыть |
| 4,1★     ▲     3+       19 тыс. отзыва 0     28 МБ     3+ 0 | Реклама · Специально для вас       |
|                                                             |                                    |
| ЕНПФ/БЖЗК АТАУЫН<br>ЕНГІЗУ                                  | ҚОСЫМШАНЫ «АШУҒА»<br>БАСУ          |
| ҚОСЫМШАНЫ                                                   |                                    |
| «ОРНАТУҒА» БАСУ                                             |                                    |

#### **ҰЯЛЫ ҚОСЫМШАҒА ҚАЛАЙ ТІРКЕЛУГЕ ЖӘНЕ КІРУГЕ БОЛАДЫ**:

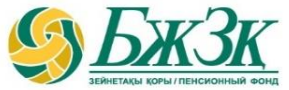

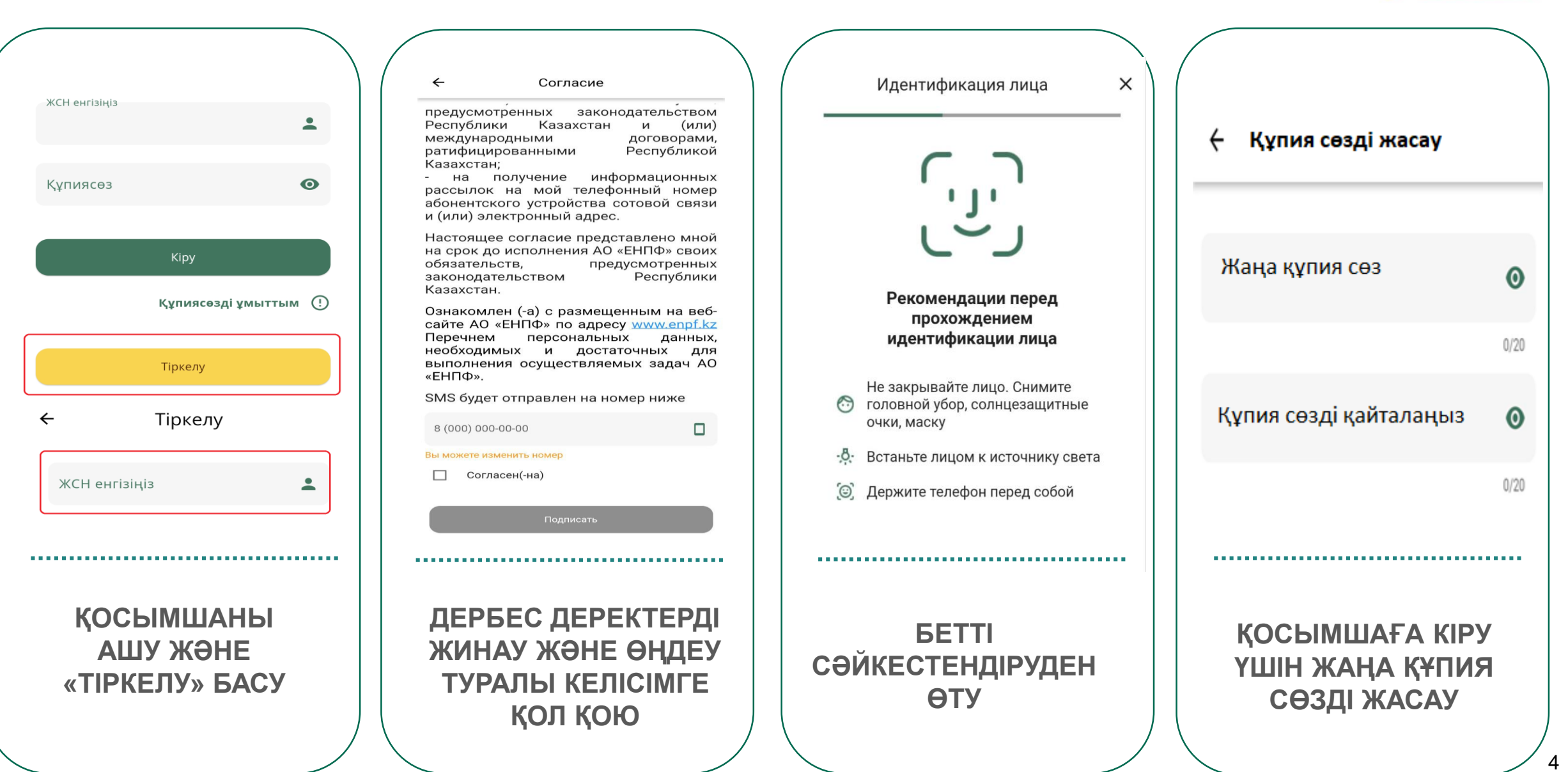

## ҰЯЛЫ ҚОСЫМШАҒА 4 ТАҢБАЛЫ (ПАСС) КОДПЕН ҚАЛАЙ КІРУГЕ БОЛАДЫ

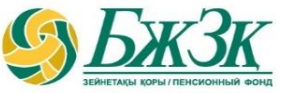

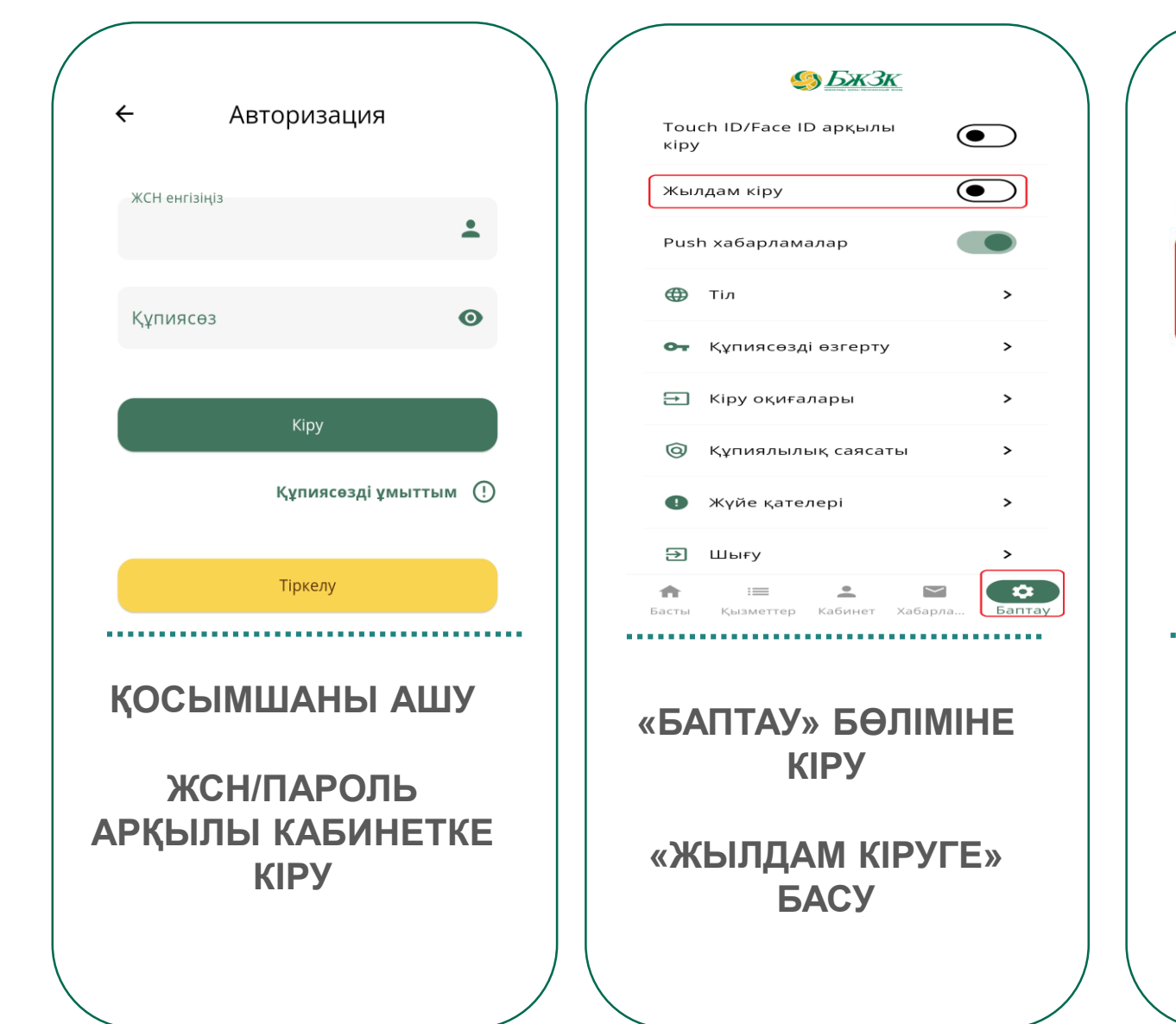

| ÷   | Жылдам кіруді қосу                     | Кіру кодын оі |
|-----|----------------------------------------|---------------|
| Кір | у кодын қосу үшін құпиясөзді енгізіңіз | Жылдам        |
| í   | Ағымдағы құпиясөз 🔌                    | • •           |
|     | <u>Құпиясөзді ұмыттым</u>              | 1             |
|     | Жылдам кіруді қосу                     | 4             |
|     |                                        | 7             |
|     |                                        |               |
| ••• |                                        |               |
|     | АҒЫМДАҒЫ ҚҰПИЯ                         | қосымш        |
|     | СӨЗДІ ЕНГІЗУ                           | ҮШІН 4 Т      |
|     |                                        |               |

«ЖЫЛДАМ КІРУДІ ҚОСУҒА» БАСУ

| Кіру кодын ойлап табыңыз |                |   |
|--------------------------|----------------|---|
| ж                        | ылдам кіру код | Ы |
|                          | • • • •        |   |
| 4                        | 2              | 2 |
| '                        | 2              | 5 |
| 4                        | 5              | 6 |
| 7                        | 8              | 9 |
|                          | 0              |   |

ҚОСЫМШАҒА КІРУ ҮШІН 4 ТАҢБАЛЫ (ПАСС) КОД ЖАСАУ

#### ҰЯЛЫ ҚОСЫМШАҒА TOUCH ID/FACE ID АРҚЫЛЫ ҚАЛАЙ КІРУГЕ БОЛАДЫ:

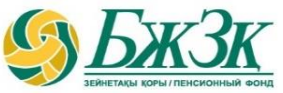

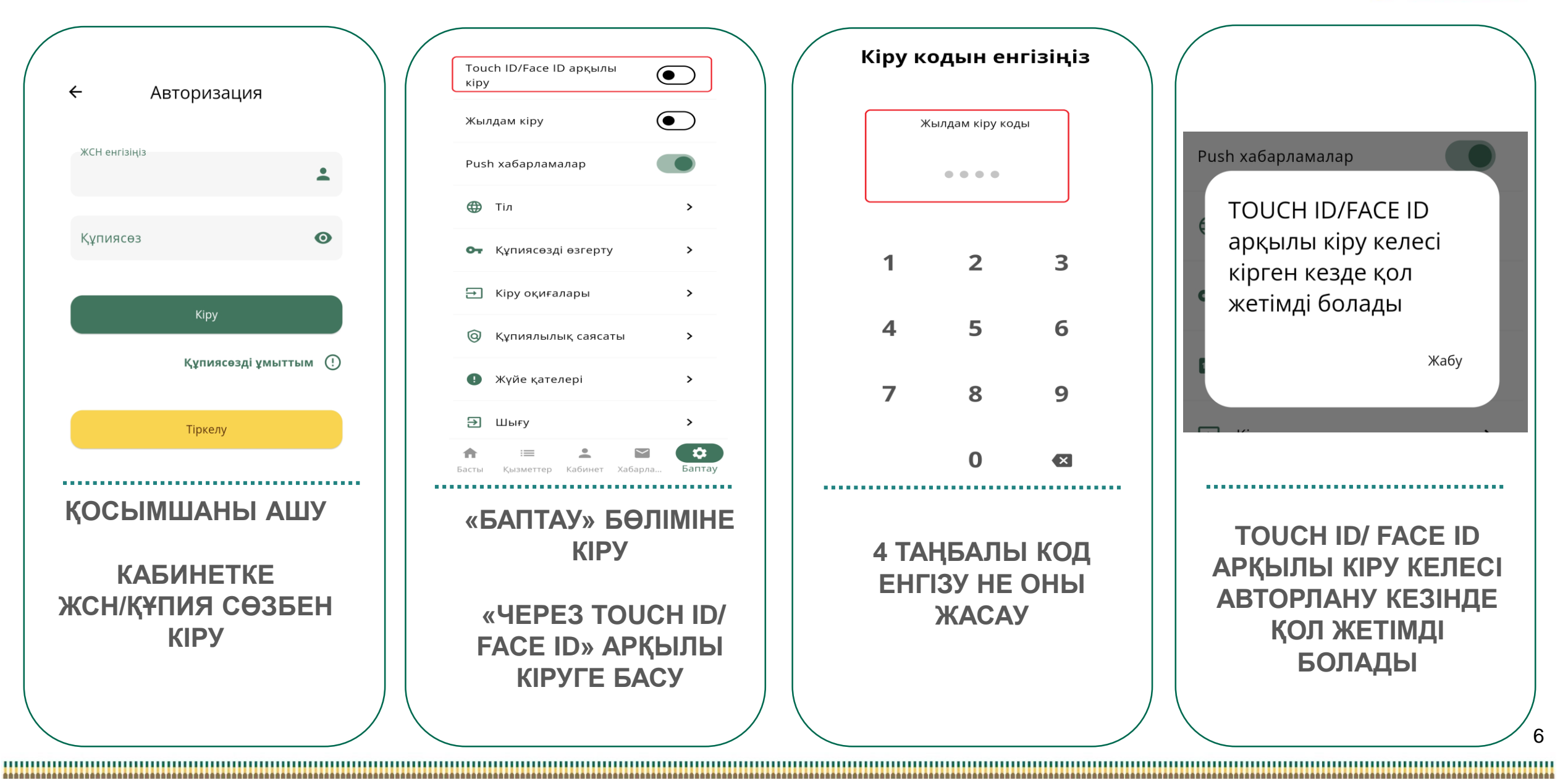

# БІР РЕТТІК ҚҰПИЯ СӨЗ АРҚЫЛЫ ҚАЙТА ТІРКЕУДЕН ҚАЛАЙ ӨТУГЕ БОЛАДЫ:

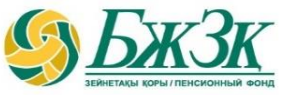

| 🗲 Авторизация                         |                                          | 🗲 Құпиясөзді қалпына келтірі                                    |                                                    |
|---------------------------------------|------------------------------------------|-----------------------------------------------------------------|----------------------------------------------------|
| ЖСН енгізіңіз<br>880311300200         | 🗲 Құпиясөзді қалпына келтірі             | Сізлін ак*****@ma**** поштасына купия                           | Dwe                                                |
| Құпиясөз 💿                            | 880311                                   | сөзді қайта қалпына келтіру коды жіберілді                      |                                                    |
| Кіру                                  |                                          | ······ •                                                        | Qwi<br>Жабу                                        |
| Құпиясөзді ұмыттым 🕐                  | Бір реттік кулиясез жіберу               | ······                                                          | Құпиясөзді өзгерту                                 |
| Тіркелу                               |                                          | Құпиясөзді өзгерту                                              |                                                    |
| ҚОСЫМШАНЫ<br>АШУ ЖӘНЕ<br>«ҚҰПИЯ СӨЗДІ | ЖСН КӨРСЕТУ<br>ЖӘНЕ «БІР<br>РЕТТІК ҚҰПИЯ | ЭЛЕКТРОНДЫҚ ПОШТАҒА<br>ЖІБЕРІЛГЕН ҚҰПИЯ<br>СӨЗДІ КӨРСЕТУ        | ҚАЙТА ТІРКЕУ СӘТТІ<br>БОЛҒАН ЖАҒДАЙДА<br>ХАБАРЛАМА |
| ¥МЫТТЫМ» БАСУ                         | ТТЫМ» БАСУ<br>БАСУ                       | ЖАҢА ҚҰПИЯ СӨЗДІ<br>КӨРСЕТУ ЖӘНЕ «ҚҰПИЯ<br>СӨЗДІ АУЫСТЫРУ» БАСУ | ШЫҒАДЫ                                             |

#### EGOV MOBILE АРҚЫЛЫ ҚАЙТА ТІРКЕУДЕН ҚАЛАЙ ӨТУГЕ БОЛАДЫ:

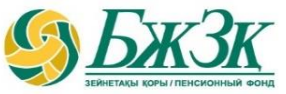

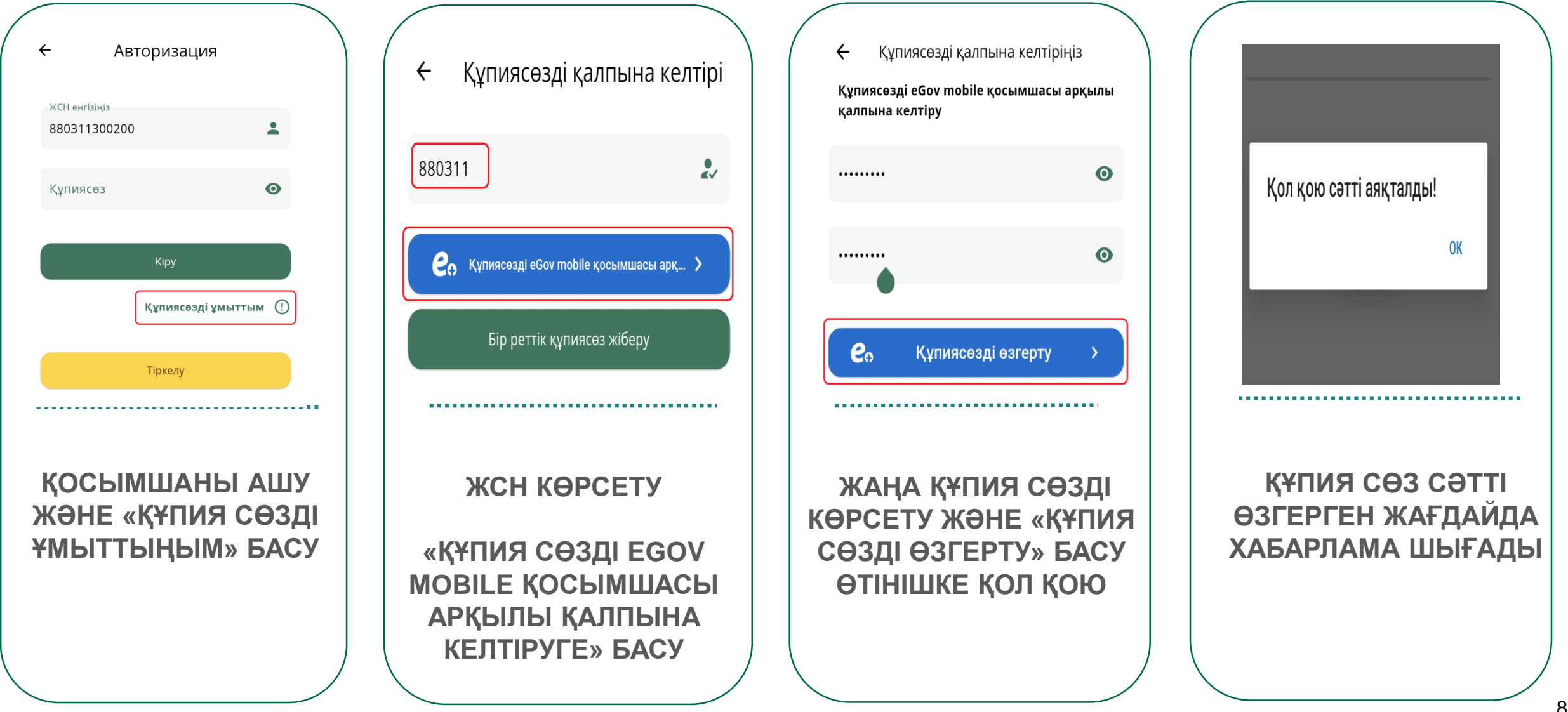

#### «БАСТЫ БЕТ» БӨЛІМІНДЕГІ АҚПАРАТ ЖӘНЕ СЕРВИСТЕР

ĺΠÌ

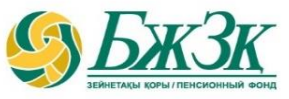

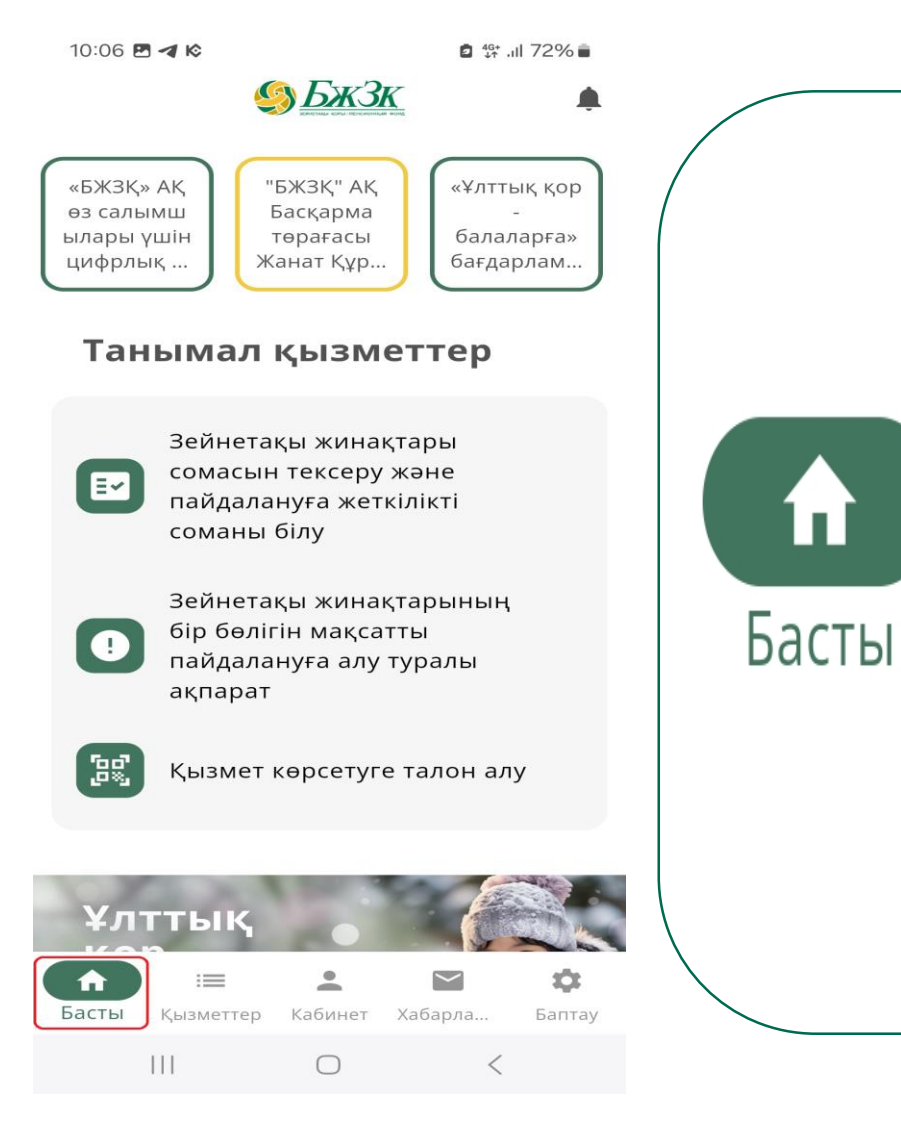

#### ОРНАЛАСТЫРЫЛҒАН АҚПАРАТ

- «БЖЗҚ» АҚ ақпараттық хабарламалары мен жаңалықтары
- Ең танымал қызметтер (қызметке өту мүмкіндігімен) -
- «Ұлттық қор балаларға» бағдарламасы туралы ақпарат
- «БЖЗҚ» АҚ қызметі туралы қысқаша ақпарат

- «БЖЗҚ» АҚ ағымдағы қызметінің көрсеткіштері
- «БЖЗҚ» АҚ бөлімшелері туралы ақпарат (картада және тізімде)

#### «ҚЫЗМЕТТЕР» БӨЛІМІНДЕГІ АҚПАРАТ ЖӘНЕ СЕРВИСТЕР

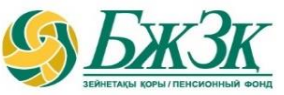

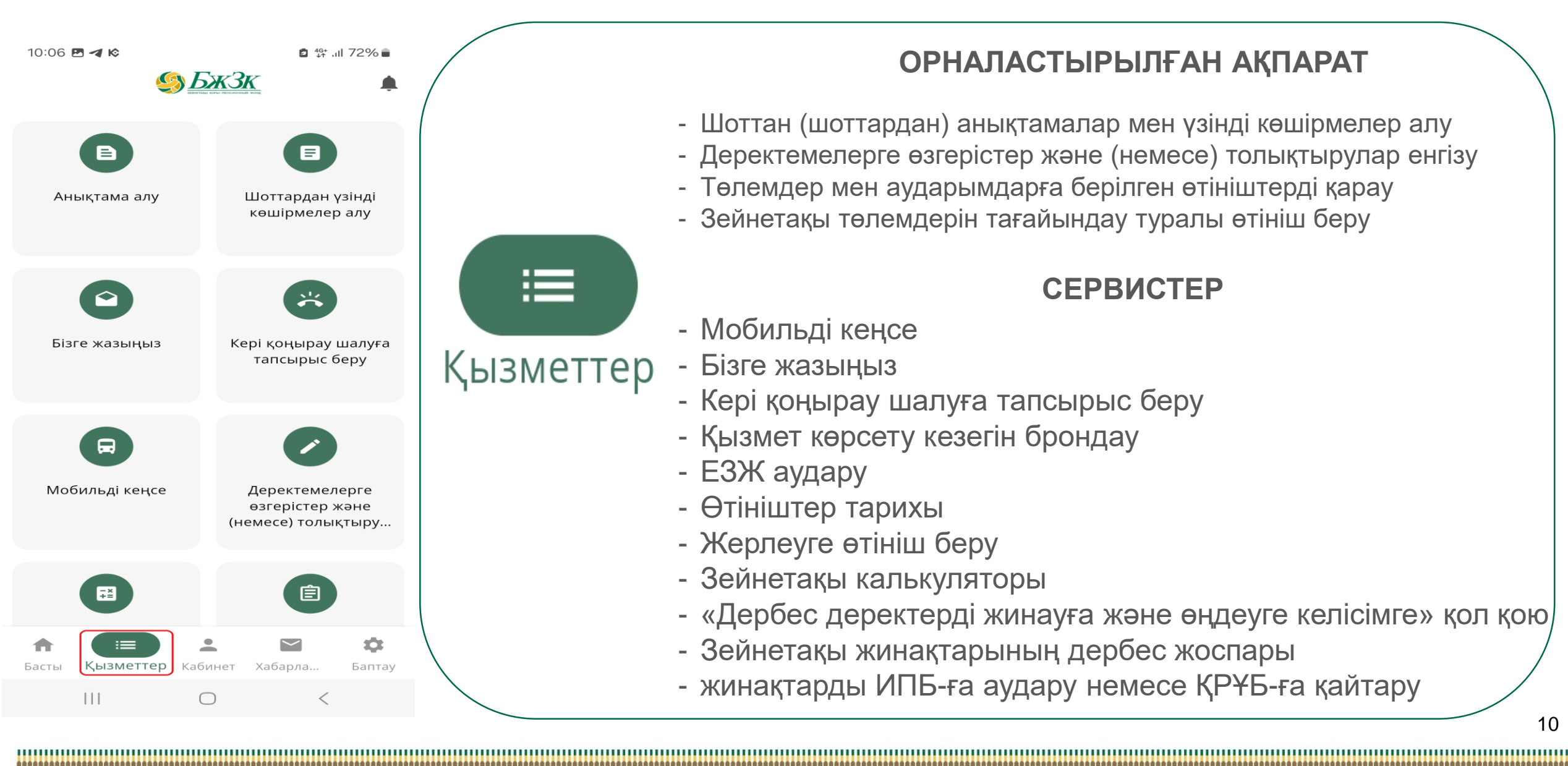

#### ОРНАЛАСТЫРЫЛҒАН АҚПАРАТ

- Шоттан (шоттардан) анықтамалар мен үзінді көшірмелер алу
- Деректемелерге өзгерістер және (немесе) толықтырулар енгізу
- Төлемдер мен аударымдарға берілген өтініштерді қарау
- Зейнетақы төлемдерін тағайындау туралы өтініш беру

#### СЕРВИСТЕР

- Мобильді кеңсе
- Бізге жазыңыз
- Кері қоңырау шалуға тапсырыс беру
- Қызмет көрсету кезегін брондау
- ЕЗЖ аудару
- Өтініштер тарихы
- Жерлеуге өтініш беру
- Зейнетақы калькуляторы
- «Дербес деректерді жинауға және өңдеуге келісімге» қол қою
- Зейнетақы жинақтарының дербес жоспары
- жинақтарды ИПБ-ға аудару немесе ҚРҰБ-ға қайтару

#### «КАБИНЕТ» БӨЛІМІНДЕГІ АҚПАРАТ ЖӘНЕ СЕРВИСТЕР

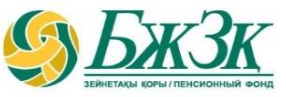

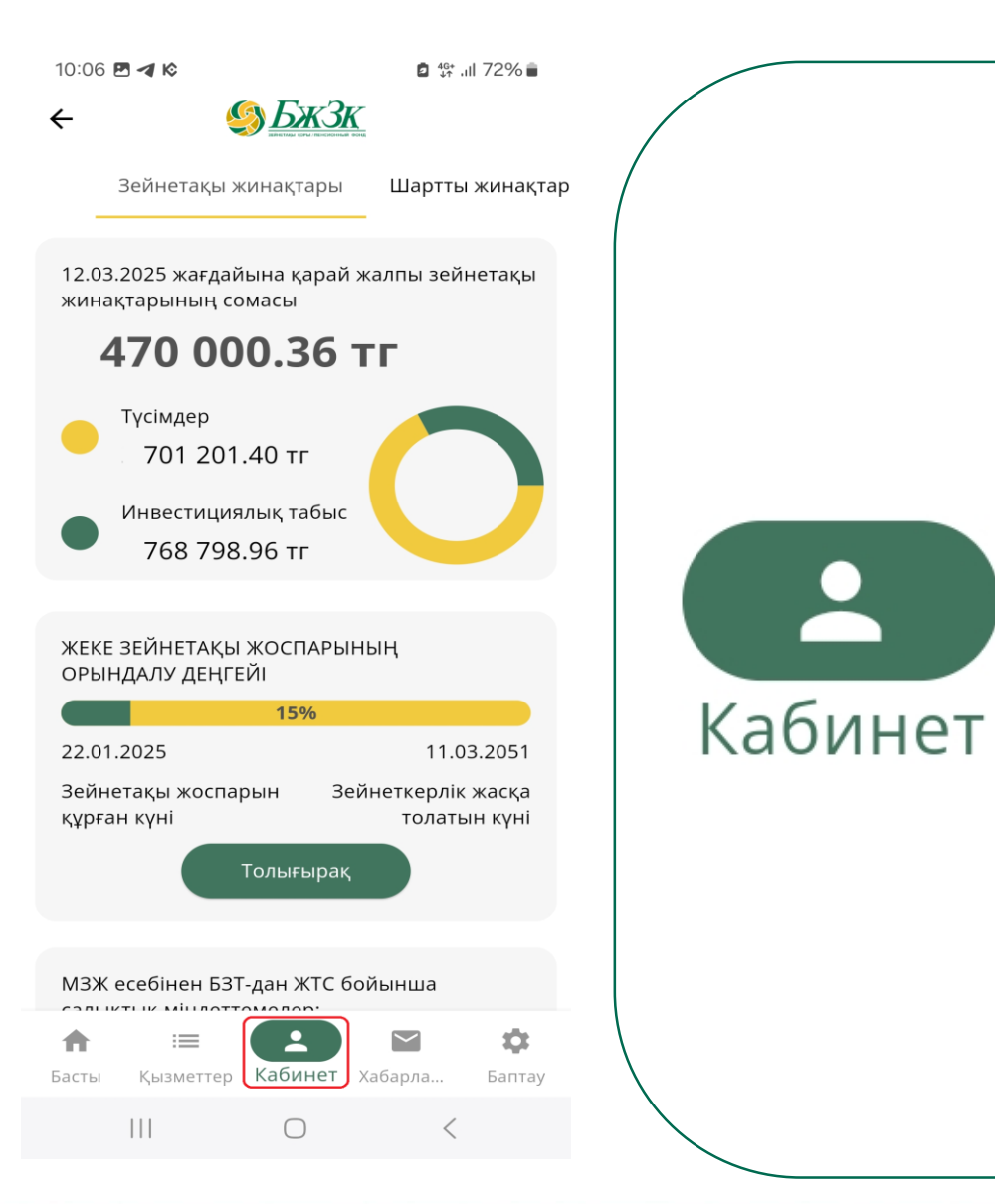

#### ОРНАЛАСТЫРЫЛҒАН АҚПАРАТ

- Зейнетақы жинақтарының жалпы сомасы
- Зейнетақы шоттарының барлық түрлері бойынша зейнетақы түсімдерінің сомасы

СЕРВИСТЕР

- Инвестициялық кіріс сомасы

жинақтары туралы ақпарат

- Салымшының профилі

- ҚРҰБ басқаруындағы МЗЖ сомасы туралы ақпарат

- ИПБ-ге беру үшін қол жетімді МЗЖ есебінен зейнетақы

- Шартты зейнетақы жинақтарының сомасы (ЖМЗЖ)

- Зейнетақы шоттары бойынша ақпарат

- Жеке жоспардың орындалуы бойынша ақпарат

- «Зейнетақы жинақтары туралы мәлімет алу» сервисі
- «Шоттан (шоттардан) үзінді көшірме алу» сервисі
- «Зейнетақы калькуляторы» сервисі
- «Анықтама алу» сервисі

#### ЗЕЙНЕТАҚЫ ЖИНАҚТАРЫНЫҢ ЖЕКЕ ЖОСПАРЫН ҚАЛАЙ ҚАЛЫПТАСТЫРУҒА БОЛАДЫ

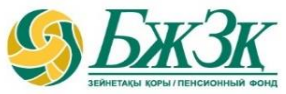

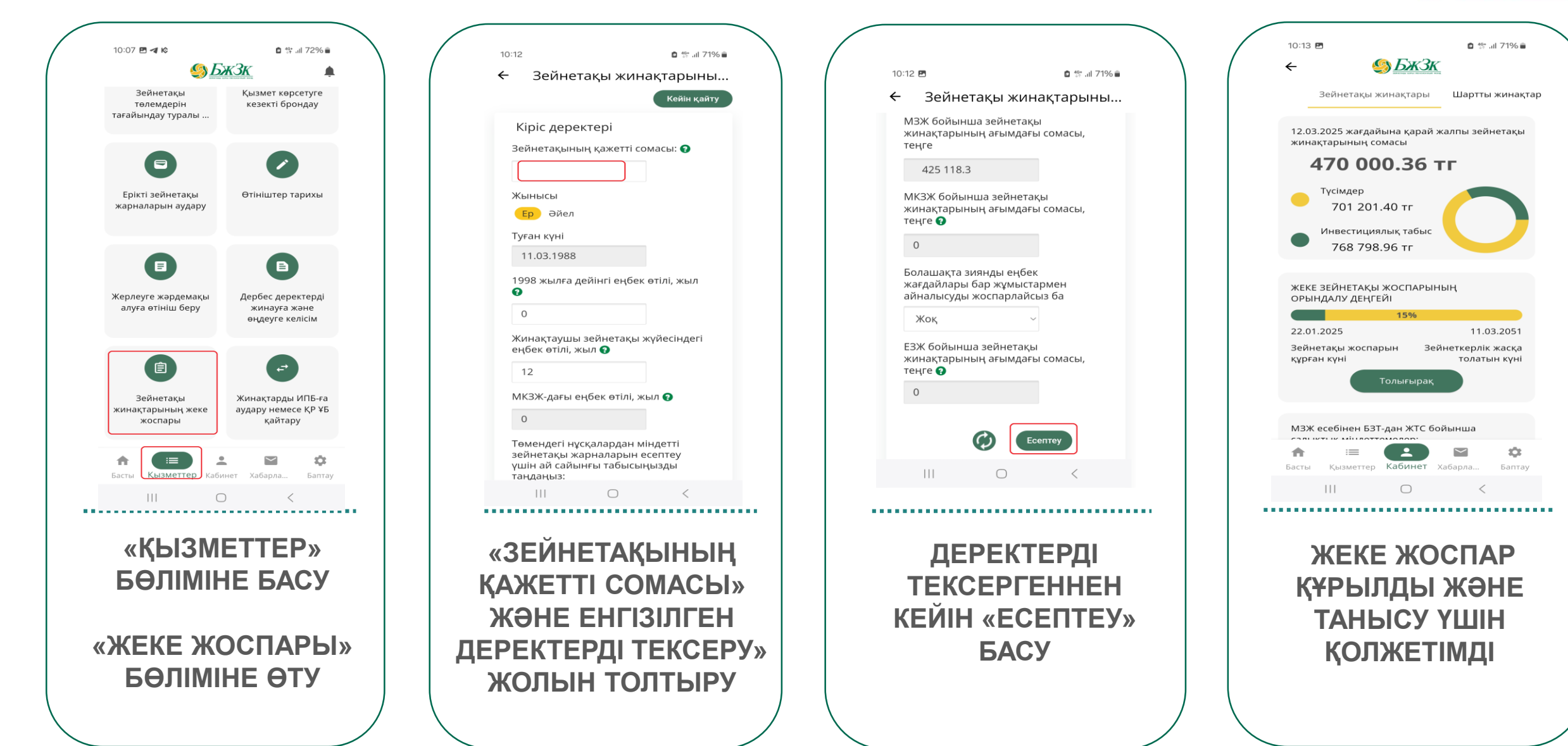

«ХАБАРЛАМА» / «PUSH ХАБАРЛАМАЛАР» БӨЛІМІНДЕГІ АҚПАРАТ ЖӘНЕ СЕРВИСТЕР

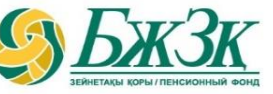

| 10:07 🖪 <table-cell-columns> 🗞</table-cell-columns>                            | 🖻 🍄 л 72% 🛢 | 10:07            | <b>P</b> 4 k                                                                                              |  |
|--------------------------------------------------------------------------------|-------------|------------------|----------------------------------------------------------------------------------------------------|--|
| Қызмет алу тари                                                                | 1хы =       | ÷                | Push xa                                                                                                   |  |
| 16.11.2023, бс<br><b>ЖЗШ-тан үзінді көшірме</b><br>Сіз қызметті онлайн алдыңыз | 15:29       | К<br>Т<br>б<br>е | Құрметті саль<br>Туған күніңізб<br>шын жүректе<br>бар жақсылы<br>enpf.kz сайты                            |  |
| 21.06.2023, ср                                                                 |             | қ<br>қ<br>У      | осымшасын<br>ызметтерімі:<br>′важаемый в                                                                  |  |
| ЖЗШ-тан үзінді көшірме<br>Сіз қызметті онлайн алдыңыз                          | 15:31       | C<br>B           | С днём рожде<br>искренне поз<br>всего наилуч<br>предложить в<br>доступные на<br>мобильном п<br>11.03.2025 |  |
| <b>ЖЗШ-тан үзінді көшірме</b><br>Сіз қызметті онлайн алдыңыз                   | 15:31       | п<br>д<br>1      |                                                                                                    |  |
| ЖЗШ-тан үзінді көшірме<br>Сіз қызметті онлайн алдыңыз                          | 15:31       | N<br>к<br>т      | №3767181 БЗ<br>өрсетілген с<br>ұрғын үй құр                                                               |  |
| 13.06.2023, сс                                                                 |             | c<br>6           | әтті аударыл<br>берілетін үзін                                                                            |  |
| ЖЗШ-тан үзінді көшірме<br>Сіз қызметті онлайн алдыңыз                          | 10:44       | a<br>C<br>E      | аласыз.<br>Сумма, указа<br>ЕПВ №376718<br>перевелена г                                                    |  |
| ЖЗШ-тан үзінді көшірме                                                         | 10:43       | C<br>\<br>\      | строительны<br>\"Отбасы бан                                                                               |  |
| Басты Қызметтер Кабинет Хаба                                                   | рла Баптау  | 1                | 7.02.2025                                                                                                 |  |

2 4<sup>G+</sup> ...Il 72% абарламалар ымшы! бен! "БЖЗҚ" АҚ Сізді н құттықтайды және қты тілейді. Біз сізге інда және БЖЗҚ ұялы да қолжетімді зді ұсынамыз. вкладчик! ения! АО "ЕНПФ" здравляет вас и желает шего. Мы рады вам наши услуги, сайте enpf.kz и в іриложении ЕНПФ. Ж-ға өтініште

# көрсетілген сома \"Отбасы банк\" тұрғын үй құрылыс жинақ банкі\" АҚ сәтті аударылды. Сіз ЖЗШ-дан берілетін үзінді көшірмеден тексере аласыз. Сумма, указанная в заявлении на ЕПВ №3767181, успешно переведена в АО \"Жилищный

троительный сберегательный банк 'Отбасы банк\". Проверить Вы южете в выписке с ИПС 7 02 2025

#### ОРНАЛАСТЫРЫЛҒАН АҚПАРАТ

«Хабарлама» бөлімінде бұрын алған «БЖЗҚ» АҚ қызметтерінің тарихы көрсетіледі. «Push-хабарламалар» бөлімінде мынадай хабарламалар түседі:

- жинақтаушы зейнетақы жүйесіне қосылу
- 18 жасқа толу

- туған күннің басталуы
- зейнеткерлік жасқа жету
- ЕЗЖ есебінен зейнетақы төлемдеріне құқық алу
- МКЗЖ есебінен зейнетақы төлемдеріне құқық алу
- Жеке жоспарды орындау мониторингі

# «БАПТАУ» БӨЛІМІНДЕГІ АҚПАРАТ ЖӘНЕ СЕРВИСТЕР

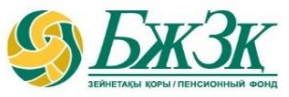

10:07 🖪 🖪 🗞 🖸 🏰 .il 72% 💼 Touch ID/Face ID арқылы 0 кіру Жылдам кіру Push хабарламалар Тіл > От Құпиясөзді өзгерту > ∋ Кіру оқиғалары > 0 Құпиялылық саясаты > 0 Жүйе қателері > € Шығу >  $\mathbf{x}$  $\sim$ A  $\equiv$ Басты Қызметтер Кабинет Хабарла. Баптау  $\bigcirc$ <

|         | СЕРВИСТЕР                                       |  |  |  |  |
|---------|-------------------------------------------------|--|--|--|--|
|         | - Touch ID/Face ID арқылы ұялы қосымшаға кіруді |  |  |  |  |
|         | орнату                                          |  |  |  |  |
|         | - «Жылдам кіру» орнату (4 таңбалы код)          |  |  |  |  |
|         | - Push-хабарламаларға жазылу                    |  |  |  |  |
| Баптау  | - Ұялы қосымшаның тілін таңдау                  |  |  |  |  |
| Dairiay | - Құпия сөзді ауыстыру қызметі                  |  |  |  |  |
|         | - 4 таңбалы кодты ауыстыру қызметі              |  |  |  |  |
|         | - Кіру күні мен уақыты туралы ақпарат           |  |  |  |  |
|         | - «Конфиденциалдылық саясаты» туралы ақпарат    |  |  |  |  |
|         | - Анықталған қателер журналы                    |  |  |  |  |
|         |                                                 |  |  |  |  |

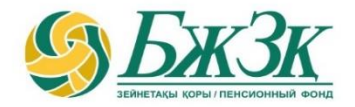

# Рақмет! Спасибо!

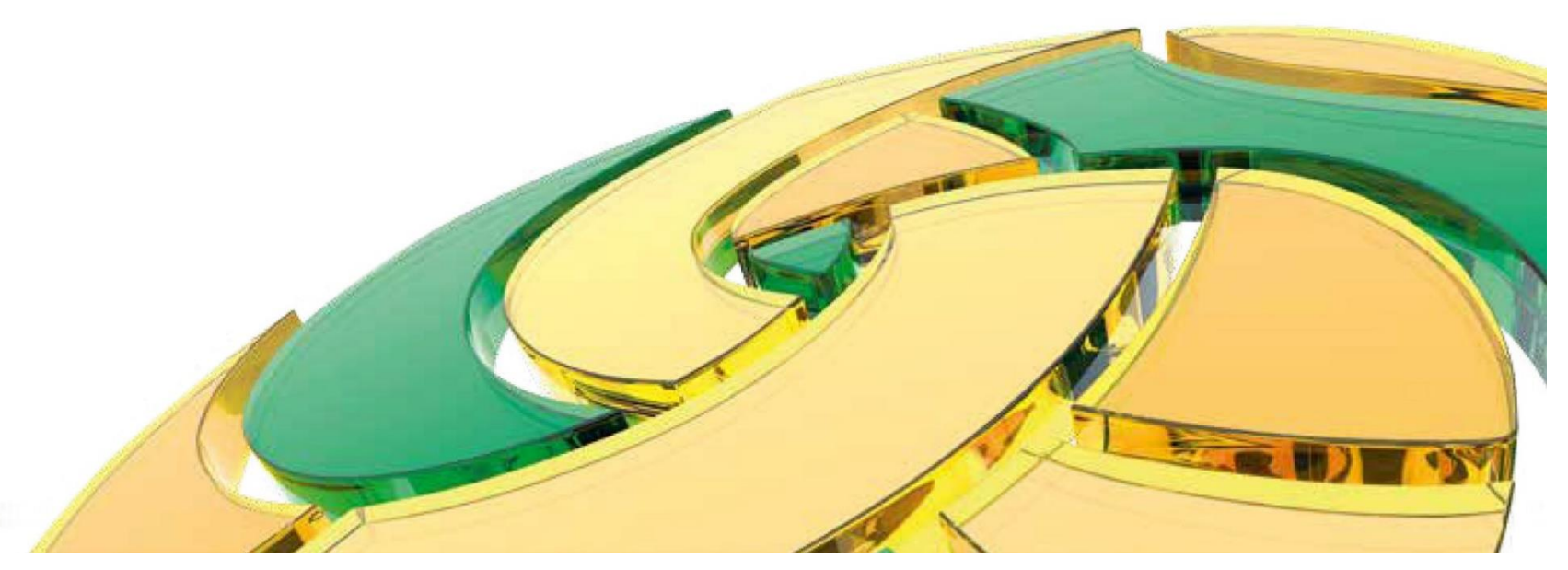